## **Self-Registering an Account No PIN**

## Self-Registering an Account No Pin Add a Dependent

Log onto patient portal page <u>Wilmington Health Patient Portal</u>.

1. Select Create an Account

| OIntelio                                      | , hart                                                             | Login 🚔 Create an Account |  |
|-----------------------------------------------|--------------------------------------------------------------------|---------------------------|--|
| Email                                         | dtelencio1212@gmail.com                                            | f Login with Facebook     |  |
| Password                                      | A Login                                                            | Y Login with Yahoo        |  |
| (                                             | Forgot your password?<br>Don't have an account? Register for free! |                           |  |
| © 2010-2016 InteliChart. All Rights Reserved. |                                                                    |                           |  |

- Enter email address (must be unique for each patient
- Enter password
- Register-Select No PIN
- Enter date of Birth
- Enter Last Name, First name
- Enter gender
- Enter Phone Number
- Enter Location Zip code
- Select Office Location from the drop down list
- Create a Security Question
- Yes Add Child Dependent
- Agree to terms and Conditions
- Select Complete

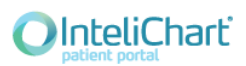

Login 🗾

🚔 Create an Account

## Welcome to the Patient Portal

To get started, simply complete the below fields to gain access to valuable information and services provided in a secure and confidential manner.

Please note: To be able to access your medical records within the Patient Portal, you must have been seen by a participating physician

## Register using an existing account

| Email Address <b>f</b> Facebook | g Google Y Yahoo WH does not<br>require a PIN.<br>Your account will<br>be authenticated                                                               |
|---------------------------------|----------------------------------------------------------------------------------------------------|
| Passwor                         | d show within 2 business                                                                                                    |
|                                 | Passwords must be at least 8 characters long. Clays.                                                                                                  |
| Registe                         | er 🔿 Self 🔿 Dependent(s) 💿 No PIN                                                                                                    |
|                                 | Please note you must contact your practice, provider or<br>hospital to receive your PIN registration in order to view labs,<br>appointments and more. |
| Date of Birl                    | h 01 🕑 01 🕑 1994 💟                                                                                                    |
| Nam                             | e Doe Diimoster                                                                                                    |
|                                 | Danpoor                                                                                                    |
| Gende                           | r 🔿 Male 💿 Female                                                                                                    |
| Phone                           | ə (910) 341-3300                                                                                                    |
| Location Zip Code               | e Within 100 miles 🔽 28405 Internal Medicine At Shipyard 🗸                                                                                            |
| Security Question               | In what year was your mother<br>For your protection, this will help us verify your identity in the future.                                            |
| Security Answe                  | r 1900                                                                                                    |
| Add Child/Dependent(s           | ) 🖲 Yes 🔿 No                                                                                                    |
|                                 | ✓ I have read and agree to the Terms & Conditions.                                                                                                    |
|                                 | Cancel Continue                                                                                                    |

- Enter Child's Date of Birth
- Enter Child's Last Name, First Name
- Enter Gender
- No PIN Necessary
- Optional Add Additional Child
- Select Complete

| OInteliChart          |                        |         | Login       | 🚔 Create an Account |
|-----------------------|------------------------|---------|-------------|---------------------|
| dd Child Information  |                        |         |             |                     |
| Child's Date of Birth | 03                     | 08      | 20          | 013                 |
| Child's Name          | DoeDoe                 | ZZZtest |             |                     |
| Gender                | 🔿 Male 💿 Female        |         |             |                     |
| PIN Optional          |                        |         |             |                     |
|                       | PIN is case sensitive  |         | WH does     | not                 |
|                       | + Add Additional Child |         | require a r | -IN.                |
|                       | Back Cancel Cor        | nplete  |             |                     |
|                       |                        |         |             |                     |

Patient will receive notice the account was successfully registered and ask cmpnygrl69+1 for the email to be Confirmed.

| Registration Successful                                                                                   |         |  |  |  |  |
|----------------------------------------------------------------------------------------------------|---------|--|--|--|--|
| Registration was Successful!<br>Please confirm that this is your email address.<br>cmpnygrl69+1@gmail.com |         |  |  |  |  |
| Update Email Address                                                                                      | Confirm |  |  |  |  |

Patient will be able to view child's account under the users photo labeled: Switch Accounts

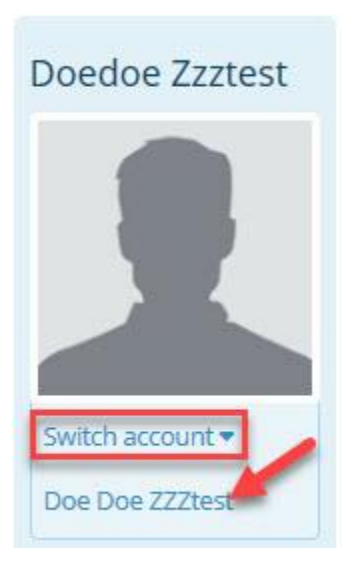

Your child is now registered as a dependent on your account and is waiting to be autheticated by Wilmington Health. Please allow 2 business days, before you have full access to your child's portal account. If you need assistance registering or logging into your patient portal, please contact Customer Service: 910-395-4188.